## 領収書のダウンロード方法

下の画像をクリックすると Confit アカウントログインページへ遷移します。
遷移しない場合は URL をブラウザに貼り付けてください。

Confitアカウントログイン

Confitアカウントログインページに移動します。ログイン 中の場合は、各種登録ページに移動します。

+) ログイン / 新規登録

https://jsoa.confit.atlas.jp/login

## 2. メールアドレスとパスワードを入力しログインします。

| ログイン                                  |
|---------------------------------------|
| メールアドレス                               |
| パスワード                                 |
| ・・・・・・・・・・・・・・・・・・・・・・・・・・・・・・・・・・・・・ |
| <b>+</b> 〕ログイン                        |
| ログインできない場合 ビ                          |

| 参加登録締切:2024年9月13日(金)17:00 厳守                                          |
|-----------------------------------------------------------------------|
| 締切日以降の参加登録、登録情報修正、参加登録の取消は一切できませ<br>ん。                                |
| 領収書は決済完了後、ログインした画面の「領収書ダウンロード」から<br>発行できます。<br>領収書発行期限:2024年11月29日(金) |
|                                                                       |
| 参加登録情報                                                                |
| 参加登録情報                                                                |